## **3.- Escollendo etapa:** Infantil, primaria ou ESO ou bacharelato?:

En canto accedamos á aplicación teremos que escoller entre traballar coa versión para primaria, infantil, ou secundaria (ESO e bacharelato) en tódolos casos o funcionamento e idéntico, xa que só cambia o currículum co que se elaborarán as diferentes UDIs. Cada unha dúas versións é independente da outra podendo alternar entre elas sempre que se queira entre elas, premendo na icona da "casiña" que te levará novamente a este menú inicial.

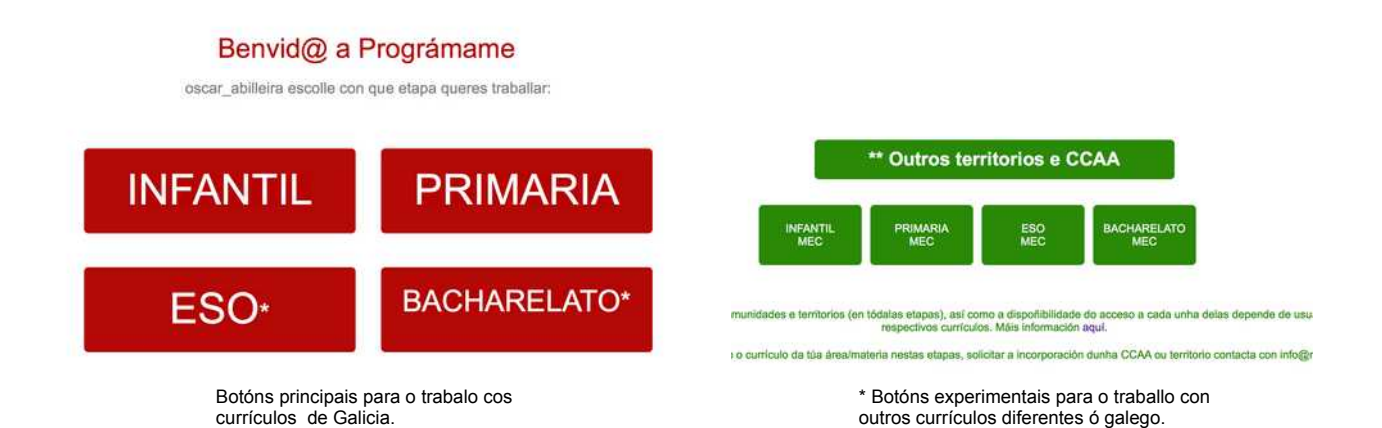

No caso de Educación primaria, ESO e bacharelato a aplicación emprega o currículum oficial da etapa, e no caso de infantil usará a concreción curricular integrada, elaborada no CEIP. Pedro Antonio Cerviño a partir do currículum oficial de Educación Infantil (xa que o currículum de infantil non se atopa distribuído de xeito integrado). En tódolos casos trabállase sobre os currículums da Comunidade autónoma de Galicia. \* No caso dos currículums de ESO e Bacharelato non se atopan dispoñibles tódalas áreas xa que só aparecen aqueles que están sendo a introducidas por usuarios colaboradores.

\* O mesmo sucede p**ara as etapas de outros territorios e CCAA distintos de Galici**a, onde usuarios que así o solicitaron poden introducir os currículums dos respectivos territorios e traballar coa aplicación de modo experimental.

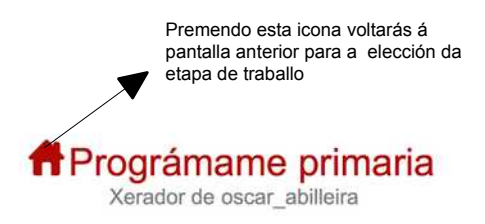

Nas seguintes páxinas traballarase indistintamente coas diferentes versións, pero o funcionamento é idéntico para calquera das catro etapas.

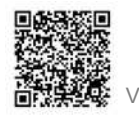

Prográmame-UDIS conta cun sistema de "**auto-zoom**" que fai que se axuste ó ancho da ventá na que se atope. Esta opción aparece marcada por defecto cada vez que se accede á aplicación, pero pode desmarcarse na opción correspondente, cando así o prefirades (voltará o tamaño orixinal por defecto):

| cursoseducativosa                 |                   |        |                            |                          |         | oscar_al       | billeira O sair | APLICACIÓNS | inicio 🔐                        |
|-----------------------------------|-------------------|--------|----------------------------|--------------------------|---------|----------------|-----------------|-------------|---------------------------------|
| Usuarios activos en progrâmame; 2 |                   |        | A Prográm<br>Xerador de    | name infai               | ntil    |                |                 | (           | Auto-zoon<br>O teu centro: 3600 |
|                                   |                   | Usar a | concreción curricular do c | EIP Pedro Antonio Cerviñ | 0 🔁 A d | to teu centro? |                 |             |                                 |
|                                   | ata or Landston ( |        |                            | 1                        |         |                |                 |             |                                 |

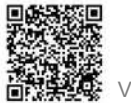